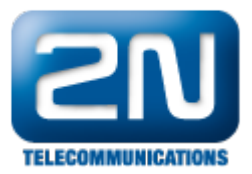

## Upozornění na dražší hovor - Jak jej nastavit v 2N® NetStar

Pokud potřebujete nastavit upozornění, že je hovor směrován "dražší cestou" – přes jiný přenašeč, je možné to vyřešit následujícím způsobem. V příkladu budeme směrovat hovor prioritně do SIPu a pokud nám linka vypadne, směrujeme hovor do GSM.

1. V routeru PSTN zvolte routing pro čísla 6 a 7 do svazku.

| Jméno  |          | 1              | PSTN           | TN             |                |          |          |               |           |     |                |  |
|--------|----------|----------------|----------------|----------------|----------------|----------|----------|---------------|-----------|-----|----------------|--|
| Тур    |          | 1              | Volané číslo   | <u>*</u>       |                |          |          |               |           |     |                |  |
| Prefix | Cifer za | Odstraň zpředu | Přídej dopředu | Odstraň zezadu | Přidej nakonec | Schéma   | Тур      | Typ destinace | Destinace | Tón | Časová podmínk |  |
| 7      | 8        | 0              |                | 0              |                | Zachovat | Zachovat | Svazek        | test      |     |                |  |
| 12.5   |          | 1 - 2 - 2 - 2  |                |                |                |          |          |               |           |     |                |  |

2. Ve svazku zvolte daný SIP přenašeč a pokud je tento obsazen nebo hovor odmítá, tak hovor nasměrujeme do DISA.

| méno                                | test        |   |  |  |  |
|-------------------------------------|-------------|---|--|--|--|
| Alokační strategie                  | Lineární    | • |  |  |  |
| íslo k přihlašování                 |             |   |  |  |  |
| Chování svazku                      |             |   |  |  |  |
| Reagovat na obsazení                |             |   |  |  |  |
| Reagovat na odmítnutí               |             |   |  |  |  |
| Routuj na další řádek při nevyzvedn | utí 🗖       |   |  |  |  |
| Čas, limit pro vyzvednutí linky [s] | 10          |   |  |  |  |
| Default alert tóny                  |             |   |  |  |  |
| Normální                            |             | • |  |  |  |
| Zafrontováno                        |             | • |  |  |  |
| Stanice bez portu                   |             | • |  |  |  |
| Typ destinace                       | Destinace   |   |  |  |  |
| Přenašeč                            | SIP trunk   |   |  |  |  |
| Distant                             | Volate draz |   |  |  |  |

3. V DISA přehrajte tón upozorňující na dražší tarif a nasměrujte hovor do portu GSM.

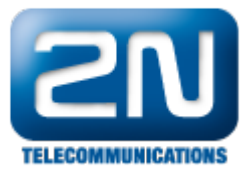

| lón 🛛        | Volate draz | •        |
|--------------|-------------|----------|
| Strategie    | Ihned       | •        |
| DTMF         |             |          |
| Doba [s]     | 4           |          |
| Destinace    |             |          |
| Тур          | Default     | •        |
| ld           | ····        | *        |
| Defaultní de | estinace    |          |
| Тур          | Přenašeč    | <b>•</b> |
| Id           | GSM 1:9.1   | -        |

## FW: 2.5.0

Programming tool: 2.5.0

Další informace:

 $2N^{\circledast}$  NetStar IP (oficiální stránky 2N)  $2N^{\circledast}$  NetStar (oficiální stránky 2N)

Manuály:

Podpora pro 2N<sup>®</sup> NetStar (wiki.2n.cz)